# **Recording Attendance**

Pinnacle Web Quick Guide Plano ISD Instructional Technology

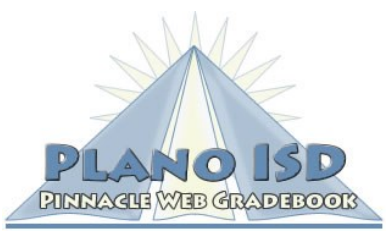

## Guidelines

The State of Texas requires that you take attendance. District policy requires you to report attendance at **9:00 AM**. Early Childhood Schools, please check with your building principal for your official time.

# **Recording Attendance**

1. From the Home screen, click on Quick Attendance.

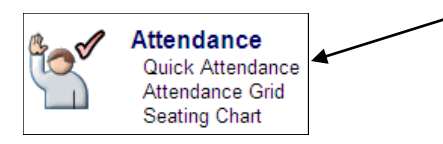

2. Select the **Homeroom** class by using the class tabs at the top of the screen.

| 1-MATH GR 4 2-HMROOM GR 4-READING GR 4 6-INT CUR GR | 4 🗍 7-LA/ARTS GR 4 |
|-----------------------------------------------------|--------------------|
|-----------------------------------------------------|--------------------|

- 3. The attendance date will default to the current date.
- If students are absent, select AUA to the right of each student's name by clicking on the absence code one time. If you mark a student absent by mistake, click the code again to clear it.
- 5. If all students are present, click the **All Present** button. All Present
- After you have marked a student absent of if you have clicked the All Present button, your attendance has been recorded for the current date. A green check mark will be displayed on the class tab.

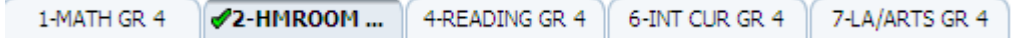

 Click the Home button on the navigation toolbar if you would like to continue working in the gradebook.

| Home Gradebook | Grid Crades | Reports | 🖌 Options |
|----------------|-------------|---------|-----------|
|----------------|-------------|---------|-----------|

8. If you are finished with the gradebook, click the Sign Out link in the upper right corner of the screen.

## Attendance Corrections

The front office secretary will make the appropriate changes to a student's attendance record by changing the absence to the correct absence code. Once these changes have been made, the gradebook will automatically be updated to reflect the new code.

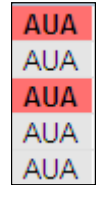

#### Pinnacle Support

Dana Adams x28092 Don Dempsey x28059

Email Address

gradebook@pisd.edu

Website

http://k12.pisd.edu/pinnaclesupport-center

At Home Access

http://gradebook.pisd.edu